# Kronos Shift Type Entry

This guide will show you how to enter shift types for scenarios where a shift or pay code falls outside of the employee's default shift. This will need to be done so that shift differential is assigned correctly in Core CT.

Ahead of Time adjustments
 Day of Adjustments
 DPS Troop G
 User Error Scenarios

### Purpose:

This job aid will help you enter the shift type for employees who will be dividing their time between two shifts due to time off, or are taking vacation in a different shift than their default scheduled shift.

| Steps                                                                                                    | Screenshots                                                                          |
|----------------------------------------------------------------------------------------------------|--------------------------------------------------------------------------------------|
| Find the employee you want to view using the QuickFind.                                                                                                    | QuickFind<br>QuickFind                                                               |
| Click on their name, then use the Go<br>To button on the top right to navigate<br>to the schedule planner.                                                      | Share Go To<br>Share Go To<br>Current Pay Period<br>Go to widget<br>Schedule Planner |
| If the employee is taking time off in the<br>middle of the day and splitting their<br>schedule between two shifts their<br>schedule should look as follows.     | Sun 1/03<br>11:00AM - 3:00PM<br>Training [1.0]<br>4:00PM - 7:30PM                    |
| Right click on their schedule on the shift<br>where they will be working a shift<br>different from their default.<br>Click Edit Shift to open the detailed view | Training [1.0]<br>4:00PM - 7:30PM<br>Edit                                            |
| of the shift.                                                                                                    |                                                                                      |

| Steps                                                                                                    | Screenshots                                                                 |
|----------------------------------------------------------------------------------------------------|-----------------------------------------------------------------------------|
| Click on Comments at the bottom of the page.                                                                    | Comments (0) Add Comment                                                    |
| From the drop down select the shift<br>type that the employee will be working<br>on that shift, then click Add. | Comments (0)  Select Comment  Search Shift Type 2 Shift Type 3 Shift Type 4 |
| Click Ok, then click Save.<br>This will ensure the correct shift type is<br>sent over to Core CT.               | E E Go To                                                                   |

### Purpose:

This job aid will help you enter the shift type for employees who will be dividing their time between two shifts due to time off, or are taking vacation in a different shift than their default scheduled shift. This will be more for current pay period adjustments rather than ahead of time.

| Steps                                                                                               | Screenshots                                                                     |
|----------------------------------------------------------------------------------------------------|---------------------------------------------------------------------------------|
| Find the employee you want to view using the QuickFind.                                             | QuickFind QuickFind Vertication                                                 |
| Click on their name, then use the Go<br>To button on the top right to navigate<br>to the Timecards. | Shere Go To<br>Shere Go To<br>Current Pay Period<br>• Go to widget<br>Timecards |

If the employee is taking time off in the middle of the day and splitting their schedule between two shifts their schedule should look as follows.

| 11:00AM-3:00PM |          |     | 11:00AM | 3:00PM |
|----------------|----------|-----|---------|--------|
|                | Training | 1.0 | 3:00PM  |        |
| 4:00PM-7:30PM  |          |     | 4:00PM  | 7:30PM |

Right click on either the In or Out punch for the shift that falls outside of your default shift.

| 4:00PM | 7:30PM |
|--------|--------|
|        |        |

| Steps                                                                                                    | Screenshots                                                                                     |
|----------------------------------------------------------------------------------------------------|-------------------------------------------------------------------------------------------------|
| Click on Comments at the bottom of the page.                                                                    | Edit Commente                                                                                   |
| From the drop down select the shift<br>type that the employee will be working<br>on that shift, then click Add. | Comments (0)  Select Comment  Select Comment  Add  Add  Shift Type 2  Shift Type 3 Shift Type 4 |
| Click Ok, then click Save.<br>This will ensure the correct shift type is<br>sent over to Core CT.               | Save Go To                                                                                      |

# **DPS Troop G**

### Purpose:

This job aid will help you add shift type comments for shift type 4, relating to staff in DPS Troop G.

Note: This only applies to DPS Troop G, all other agencies and units can disregard

# Steps Screenshots

Employees with the schedule shown on the right (beginning at 6 am) will automatically be assigned shift type 4.

| 6:00AM-3:00PM |  | 6:00AM | 3:00PM |
|---------------|--|--------|--------|
| 8:00AM-5:00PM |  |        |        |

However this is not automatically applied to pay codes, if an employee is taking 8 hours of vacation starting at 6 am you will need to add a comment.

|               | Vacation                                                                                                    |     | 8.0                                                                                                    | 6             | 5:00AM   |            |
|---------------|----------------------------------------------------------------------------------------------------|-----|----------------------------------------------------------------------------------------------------|---------------|----------|------------|
| R<br>to       | ight click on the duration or punch next<br>the pay code.                                                   |     | 8.0                                                                                                    | Edit          | Commento |            |
| F<br>ty<br>of | rom the drop down select the shift<br>pe that the employee will be working<br>n that shift, then click Add. | 8.0 | Select Commer<br>Search<br>Multiple Comm<br>Shift Type 1<br>Shift Type 2<br>Shift Type 3<br>Shift Type 4 | it vients     | Add      | )<br>Apply |
| C<br>T<br>S   | lick Ok, then click Save.<br>his will ensure the correct shift type is<br>ent over to Core CT.              |     | Save                                                                                                    | <b>G</b> o To | -        |            |

#### Purpose:

This job aid will cover multiple scenarios related to adding a shift type that could result in error.

### Steps

## Screenshots

There are three scenarios that can result in error for entering shift type.

- 1. Accidentally entering the wrong shift (Shift Type 4 available to everyone).
- 2. Conflicting comments on the schedule planner and timecard.
- 3. Conflicting comments with both being on the timesheet.

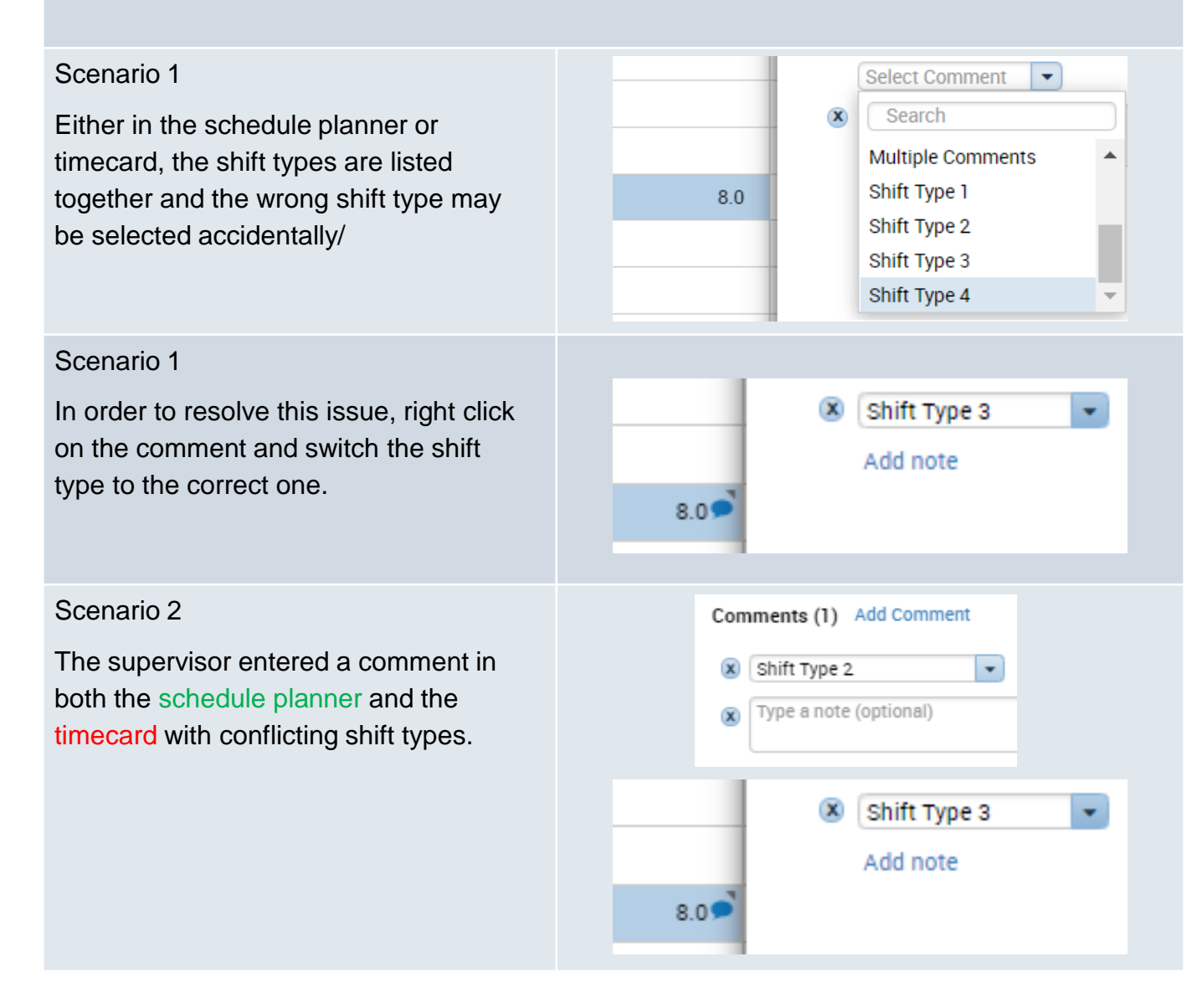

| Steps                                                                                                    | Screenshots                                               |
|----------------------------------------------------------------------------------------------------|-----------------------------------------------------------|
| Scenario 2<br>In order to resolve this issue, go to the<br>comment that is incorrect and delete it.                                     | Comments (1) Add Comment<br>Shift Type 2<br>Add note      |
| Scenario 3<br>Supervisor entered conflicting<br>comments on the In and Out punches<br>on any given day.                                 | 11:00AM     7:30PM       7:30PM     Shift Type 2          |
| Scenario 3<br>In order to resolve this issue, right click<br>on the incorrect shift type comment,<br>and click on the 'X' to delete it. | Comments (1) Add Comment <ul> <li>Shift Type 3</li> </ul> |

# How the Kronos system calculates Shift Types

| Location | Agency<br>(LL1) | Pay<br>Rule<br>like | Kronos Pay Code                                                      | Comment                                                                                | Core-CT<br>Shift Type<br>Logic<br>Applied                                      | Description                                                                                                    |
|----------|-----------------|---------------------|----------------------------------------------------------------------|----------------------------------------------------------------------------------------|--------------------------------------------------------------------------------|----------------------------------------------------------------------------------------------------|
| ALL      | *               | *                   | Timecard<br>comments: Pay<br>codes & Punches<br>Comments             | Timecard<br>Comment<br>[Priority 1]:<br>Shift Type 1,<br>Shift Type 2,<br>Shift Type 3 | N/A                                                                            | Only needs to be done<br>when the shift type is<br>going to be incorrect<br>**Business process to<br>always check shift types in<br>the time detail reports<br>before approving / sign-<br>off on the timecard                                                                       |
| ALL      | *               | *                   | Schedule<br>comments: Pay<br>codes & Schedule<br>Comments            | Schedule<br>Comment<br>[Priority 2]<br>Shift Type 1,<br>Shift Type 2,<br>Shift Type 3  | N/A                                                                            | Only needs to be done<br>when the employee's<br>default is not the actual<br>shift type<br>**Business process to<br>always check shift types in<br>the time detail reports<br>before approving / sign-<br>off on the timecard                                                        |
| ALL      | *               | *                   | Schedule<br>comments: Pay<br>codes & Schedule<br>Comments            | Schedule<br>Comment<br>[Priority 2]<br>Shift Type 4                                    | N/A                                                                            | For DPS Trooper G the<br>logic has been applied in<br>TeleStaff that the<br>employee should default<br>to Shift Type 4 with<br>specific codes.<br>**Business process to<br>always check shift types in<br>the time detail reports<br>before approving / sign-<br>off on the timecard |
| ALL      | *               | *                   | All except holiday &<br>leave codes<br>(Vacation/Sick/LV/<br>WC etc) | N/A                                                                                    | Actual<br>punches:<br>Majority<br>7a-3p (1),<br>3p -11p<br>(2), 11p-<br>7a (3) | **On Call shift flag is<br>irrelevant in Core-CT. The<br>interface goes with the<br>majority rules.                                                                                                    |

| Locatio<br>n | Agency<br>(LL1) | Pay<br>Rule<br>like                         | Kronos Pay Code                              | Comm<br>ent                        | Core-CT Shift<br>Type Logic<br>Applied                                                                                                    | Description                                                                                                    |
|--------------|-----------------|---------------------------------------------|----------------------------------------------|------------------------------------|----------------------------------------------------------------------------------------------------|----------------------------------------------------------------------------------------------------|
| ALL          | *               | *                                           | Leave codes<br>(Vacation/Sick/LV<br>/WC etc) | No<br>Shift<br>type<br>Comm<br>ent | Blank                                                                                                    | If no comments on the<br>timecard or the schedule<br>are used, send a Blank                                                                                                    |
| ALL          | *               | *SDE3<br>*                                  | Holiday                                      | N/A                                | 3                                                                                                    | Shift type = 3 by default and<br>HOL TRC code then sent 3<br>Do not send any negative<br>holidays or zeroes                                                                                                    |
| ALL          | *               | All<br>rules<br>other<br>than<br>*SDE3<br>* | Holiday                                      | N/A                                | Actual schedule:<br>Majority<br>7a-3p (1), 3p -<br>11p (2), 11p-7a<br>(3)<br>**the employee<br>will be eligible<br>even if they do<br>not work, so we<br>would have to<br>look at their<br>schedule for the<br>day because no<br>punches will<br>exist in some<br>cases. | Shift type = 1, 2, 4 by<br>default, BU<br>06/09/10/11/12/14 and<br>HOL TRC code then run the<br>majority rules by schedule.<br>Do not send any negative<br>holidays or zeroes.<br>Sched: 3p – 11p: Holiday 8<br>(2)<br>Added on the timecard:<br>Holiday – 8<br>Holiday on a pass day 8<br>Send only Holiday on a pass<br>day = 8 |
| ALL          | *               | *                                           | *                                            | N/A                                | Blank                                                                                                    |                                                                                                    |